# TÀI LIỆU HƯỚNG DẪN SỬ DỤNG MỘT CỬA ĐIỆN TỬ

Dành cho: Quản trị hệ thống

Tp.HCM - 2019

| xGate           | Phiên bản | 1.0        |
|-----------------|-----------|------------|
| Một cửa điện tử | Ngày      | 06/06/2019 |

# MỤC LỤC

| 1. GIO | ỚI THIỆU CHUNG              | .4  |
|--------|-----------------------------|-----|
| 2. TÔ  | NG QUAN VỀ CHƯƠNG TRÌNH     | . 5 |
| 3. ĐĂ  | NG NHẬP VÀO HỆ THỐNG        | . 6 |
| 3.1    | Đăng nhập                   | . 6 |
| 3.2    | Đăng xuất                   | .7  |
| 3.3    | Đổi mật khẩu                | .7  |
| 3.4    | Xem hướng dẫn sử dụng       | . 8 |
| 4. QU  | JẢN TRỊ HỆ THỐNG            | .9  |
| 4.1    | Quản lý người dùng          | .9  |
| 4.1    | .1 Tạo thông tin người dùng | .9  |
| 4.1    | .2 Tạo vai trò người dùng   | 10  |
| 4.1    | .3 Tạo nhóm chức năng       | 12  |
| 4.2    | Hệ thống1                   | 14  |
| 4.3    | Quản lý đơn vị1             | 19  |
| 5. TH  | IIÉT LẬP2                   | 21  |
| 5.1    | Kết nối liên thông          | 21  |
| 5.2    | Tổ chức liên thông2         | 23  |
| 5.3    | Thủ tục2                    | 23  |
| 5.4    | Sổ báo cáo2                 | 24  |
| 5.5    | Mẫu báo cáo2                | 24  |
| 5.6    | Hệ thống2                   | 26  |
| 5.7    | Úng dụng2                   | 27  |
| 5.8    | Người dùng2                 | 29  |
| 5.9    | Quản lý đơn vị              | 30  |
| 6. GI  | ÚP ĐÕ VÀ HỖ TRỢ KỸ THUẬT    | 31  |

| xGate           | Phiên bản | 1.0        |
|-----------------|-----------|------------|
| Một cửa điện tử | Ngày      | 06/06/2019 |

| xGate           | Phiên bản | 1.0        |
|-----------------|-----------|------------|
| Một cửa điện tử | Ngày      | 06/06/2019 |

# 1. GIỚI THIỆU CHUNG

Ngày 25/03/2005, Thủ tướng Chính phủ ban hành Quyết định số 09/2015/QĐ-TTg thay thế quyết định số 93/2007/QĐ-TTg về Quy chế thực hiện cơ chế một cửa, cơ chế một cửa liên thông tại cơ quan hành chính nhà nước ở địa phương để giải quyết công việc của tổ chức, cá nhân thuộc trách nhiệm, thẩm quyền của một cơ quan hành chính nhà nước, từ hướng dẫn, tiếp nhận giấy tờ, hồ sơ, giải quyết đến trả kết quả được thực hiện tại Bộ phận tiếp nhận và trả kết quả hoặc nộp qua dịch vụ bưu chính, nộp trực tuyến ở những nơi có quy định nhận hồ sơ qua dịch vụ bưu chính, nhận hồ sơ trực tuyến.

Với mục đích:

- Đơn giản, rõ ràng các thủ tục hành chính.
- Công khai các thủ tục hành chính, mức thu phí, lệ phí, giấy tờ, hồ sơ và thời gian giải quyết công việc của tổ chức, cá nhân.
- Nhận yêu cầu và trả kết quả tại bộ phận tiếp nhận và trả kết quả.
- Bảo đảm giải quyết công việc nhanh chóng, thuận tiện cho cá nhân, tổ chức; việc yêu cầu bổ sung hồ sơ chỉ được thực hiện không quá một lần trong suốt quá trình giải quyết hồ sơ tại một cơ quan chuyên môn.
- Đảm bảo sự phối hợp giải quyết công việc giữa các bộ phận, cơ quan hành chính nhà nước để giải quyết công việc của tổ chức, cá nhân.
- Quy trình giải quyết thủ tục hành chính được định nghĩa động nên có thể tin học hoá mọi thủ tục hành chính.
- Công dân có thể khai thác thông tin về thủ tục hành chính và tình trạng hồ sơ qua website.

| xGate           | Phiên bản | 1.0        |
|-----------------|-----------|------------|
| Một cửa điện tử | Ngày      | 06/06/2019 |

• Công dân có thể nộp và nhận hồ sơ về thủ tục hành chính qua website.

# 2. TỔNG QUAN VỀ CHƯƠNG TRÌNH

Hệ thống xử lý hồ sơ Thủ Tục Hành Chính (TTHC) là hệ thống các tác vụ để hoàn thành quá trình xử lý một TTHC. Với mỗi đối tượng tham gia sẽ có các tác vụ khác nhau:

#### Cán bộ tiếp nhận và trả kết quả:

- Thực hiện các thủ tục tiếp nhận và kiểm tra hồ sơ
- Chuyển giao hồ sơ cho phòng chức năng
- Nhận hồ sơ từ phòng chức năng
- Trả kết quả cho công dân
- Thu lệ phí
- In các loại phiếu (phiếu biên nhận, phiếu kiểm soát)

#### \* Trường hợp hồ sơ liên thông từ Phường/Xã lên Quận/Huyện:

CBTN&TKQ tại Quận/Huyện nhận, kiểm tra hồ sơ và chuyển đến phòng chức năng.

#### <u>Cán bộ thụ lý:</u>

- Giải quyết hồ sơ: xác định tính đầy đủ, hợp lệ của hồ sơ, yêu cầu bổ sung hồ sơ (nếu thiếu)
- Dự thảo nội dung giấy phép, giấy chứng nhận,...
- Trình lãnh đạo ký giấy phép, giấy chứng nhận,...

#### <u>Lãnh đạo:</u>

Ký, duyệt giấy phép, giấy chứng nhận,...

| xGate           | Phiên bản | 1.0        |
|-----------------|-----------|------------|
| Một cửa điện tử | Ngày      | 06/06/2019 |

#### <u>Công dân:</u>

- Xem thông tin hướng dẫn về các thủ tục hành chính
- Tra cứu kết quả về hồ sơ

# 3. ĐĂNG NHẬP VÀO HỆ THỐNG

## 3.1 Đăng nhập

Bạn mở trình duyệt web lên và đánh địa chỉ được cấp của phần mềm vào.

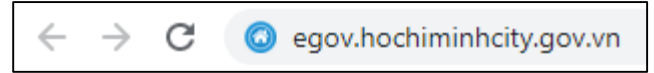

 Nhập địa chỉ xong bạn Nhấn enter sẽ thấy xuất hiện màn hình đăng nhập vào hệ thống như hình sau:

| Dịch vụ iCloud F                    | Platform           |
|-------------------------------------|--------------------|
| ′ui lòng nhập tài khoản và mật khẩu | để sử dụng hệ thốn |
| quantri@tphcm.gov.vn                | @tphcm.gov.vn      |
|                                     |                    |
| Ghi nhớ tôi                         | Quên mật khẩu ?    |
| <b>د،</b> Đăng nhậ                  | р                  |

Sau khi nhập tên và mật khẩu thì nhấn nút Đăng nhập để vào hệ thống:

| xGate           | Phiên bản | 1.0        |
|-----------------|-----------|------------|
| Một cửa điện tử | Ngày      | 06/06/2019 |

## 3.2 Đăng xuất

**Bước 1**: Nhấp chuột vào biểu tượng hình tam giác màu trắng kế bên góc phải của tên tài khoản đang được đăng nhập.

Bước 2: Sau đó nhấp chuột vào chức năng "Đăng xuất"

Thực hiện việc đăng xuất như hình sau:

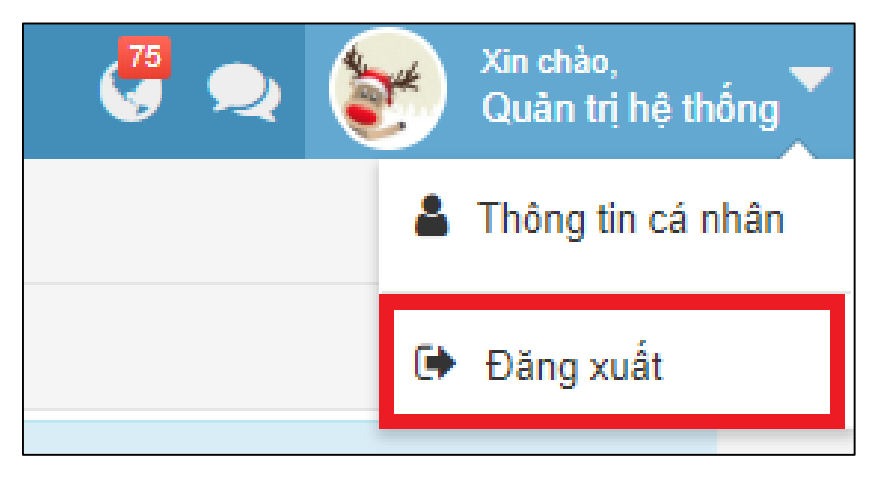

## 3.3 Đổi mật khẩu

- Bước 1: Nhấp chuột vào biểu tượng hình tam giá màu trắng kế bên góc phải của tên tài khoản đang được đăng nhập.
- Bước 2: Sau đó nhấp chuột vào chức năng "Thông tin cá nhân"

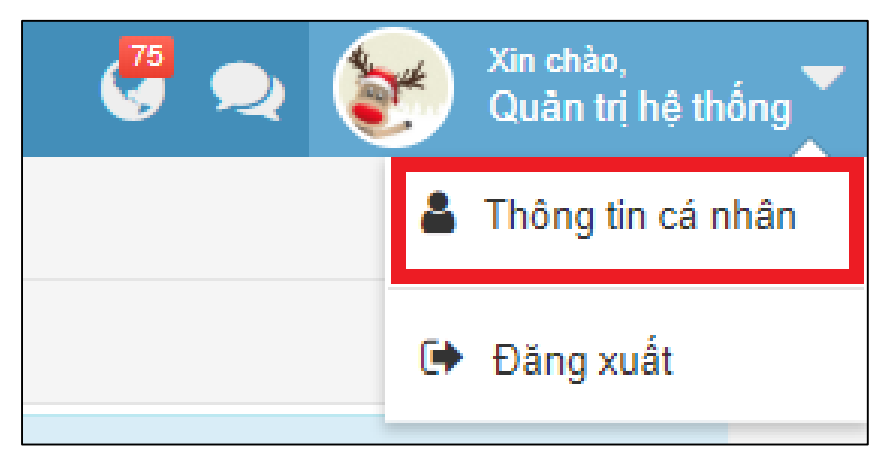

- **Bước 3**: Thực hiện việc **thay đổi mật khẩu** theo trình tự như sau:
  - Nhập " mật khẩu cũ "

| xGate           | Phiên bản | 1.0        |
|-----------------|-----------|------------|
| Một cửa điện tử | Ngày      | 06/06/2019 |

- Nhập " mật khẩu mới "
- Nhập lại " mật khẩu mới "
- Bước 4: Chọn " Đổi mật khẩu" để hoàn thành

| 🐣 Thông tin cá nhân   |                                                        | · 🔍 | <b>7</b> . |
|-----------------------|--------------------------------------------------------|-----|------------|
| 1 Thông tin cá nhân   |                                                        |     |            |
| 🕰 Mã khóa ứng dụng    |                                                        |     |            |
| 🔒 Thay đổi mật khẩu   | Thay đổi mật khẩu                                      |     |            |
| Danh sách đơn vị (b3) | Vui lòng nhập mật khẩu cũ và mật khẩu mới để thay đối. |     |            |
| ٠                     | Mật khẩu cũ (*) Mật khẩu cũ                            |     |            |
|                       | Mật khẩu mới (*) Mật khẩu mới                          |     |            |
|                       | Xác nhận mật khẩu (*) Xác nhận mật khẩu                |     |            |
|                       | (b4) 🖺 Đỗi mật khẩu C Xóa trắng                        |     |            |

3.4 Xem hướng dẫn sử dụng

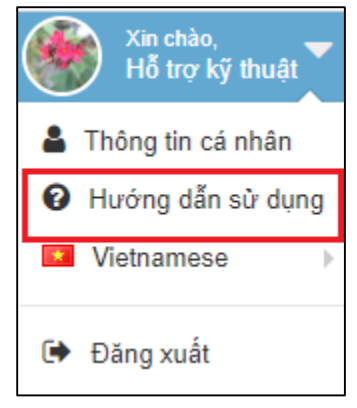

- Bước 1: Nhấp chuột vào biểu tượng hình tam giá màu trắng kế bên góc phải của tên tài khoản đang được đăng nhập.
- Bước 2: Sau đó nhấp chuột vào chức năng "Hướng dẫn sử dụng"
- **Bước 3**: Chọn tài liệu hướng dẫn sử dụng theo chức vụ, vai trò của người dùng.

| xGate           | Phiên bản | 1.0        |
|-----------------|-----------|------------|
| Một cửa điện tử | Ngày      | 06/06/2019 |

#### 4. QUẢN TRỊ HỆ THỐNG

#### 4.1 Quản lý người dùng

#### 4.1.1 Tạo thông tin người dùng

Tài khoản sử dụng trong dịch vụ công phải được thêm vào từ hệ thống quản lý **"Người dùng"** sau đó được cấp quyền sử dụng tại quản trị của một cửa điện tử xgate.

Các bước thực hiện:

#### Bước 1: Từ màn hình chính nhấn Quản lý người dùng => Người dùng

**Bước 2:** Nhấn nút **Tạo mới**, chương trình xuất hiện màn hình:

| 嶜 Quản lý người dùng 🗸  | 1  | Hệ thống > Người dùng |   |                             |                                                        |   |
|-------------------------|----|-----------------------|---|-----------------------------|--------------------------------------------------------|---|
| Người dùng              | +  | Tạo mới               |   |                             |                                                        |   |
| Vai trò                 | Гт | ừ khóa                | Q |                             | Hiển thị 1 - 3 trong tổng số 3 🙌 < 1 🕨 🕨               | 0 |
| ··· Nhóm chức năng      |    |                       |   |                             |                                                        |   |
| 😋 Hệ thống 🗸 🗸          | #  | Họ và tên             | ^ | Tái khoản                   | Vai trò                                                |   |
| Lul Theo đãi hệ thống 🗸 | 1  | Kinh Doanh            |   | kinhdoanh@egov.inetcloud.vn | [xGate] Một cửa, [xGate] Chuyên viên, [xGate] Lãnh đạo |   |
|                         | 2  | Nguyễn Văn Vũ         |   | vunv@inetcloud.vn           | IT, BOD                                                |   |
| Quân lý đơn vị          | 3  | Quản trị EGOV         |   | quantriegov@inetcloud.vn    | IT, BOD                                                |   |
|                         |    |                       |   |                             |                                                        |   |

**Bước 3:** Nhập trên màn hình tạo mới các thông tin tài khoản, thư điện tử (email), họ tên... (các trường có **\*\*** là các trường giá trị bắt buộc phải nhập)

| xGate           | Phiên bản | 1.0        |
|-----------------|-----------|------------|
| Một cửa điện tử | Ngày      | 06/06/2019 |

**Bước 4:** Sau khi đã nhập thông tin người dùng  $\rightarrow$  bạn vào danh sách vai trò để phân quyền.

Ví dụ: + BOD: quyền lãnh đạo

+ IT: quyền quản trị

Bước 5: Cuối cùng chọn "Lưu" để hoàn thành việc tạo thông tin người dùng.

| 👺 Quản lý người dùng 🗸                  | 😭 Hệ                                                                   | thống > Người dùng              |                        |            |                      |                       |                     |   |      |
|-----------------------------------------|------------------------------------------------------------------------|---------------------------------|------------------------|------------|----------------------|-----------------------|---------------------|---|------|
| Người dùng                              | 🗲 Quay                                                                 | lại 🕂 Tạo mới 🖺                 | Luu (5)                |            |                      |                       |                     |   |      |
| Vai trò                                 | Thông                                                                  | tin người dùng <mark>Nhậ</mark> | p thông tin người dùng | (3)        |                      |                       |                     |   |      |
| Nhóm chức năng                          | Tài kh                                                                 | oản (*):                        |                        | @eaov.inet | cloud.vn Q           | Thự điện tử (*):      |                     |   |      |
| 🗱 Hệ thống 🗸 🗸                          | Họ và                                                                  | tên (*):                        | Họ                     | 00         | Tên lót              | ,                     | Tên                 |   |      |
| [ <mark>.lll</mark> Theo dõi hệ thống ∨ | Chức                                                                   | vų:                             |                        |            | Giới tính:           | Nam •                 | Dung lượng lưu trữ: | 0 | Mb 🕑 |
| 📕 Quản lý đơn vị                        |                                                                        | 6-1                             |                        |            | ,                    |                       |                     |   |      |
| (%)                                     | Danh s                                                                 | Danh sách vai tró               |                        |            |                      |                       |                     |   |      |
|                                         | Từ khóa     Q       Hiển thị 1 - 6 trong tổng số 6     M       V     1 |                                 |                        | > N 2      |                      |                       |                     |   |      |
|                                         |                                                                        | Tên vai trò                     |                        | Mô tả      | Check vào            | ô để chọn quyền cho 1 | người dùng (4)      |   |      |
|                                         |                                                                        | IT                              |                        | IT depa    | IT department        |                       |                     |   |      |
|                                         |                                                                        | BOD                             |                        | Board      | of Directors         |                       |                     |   |      |
|                                         |                                                                        | [xGate] Một cửa                 |                        | [xGate]    | ] Một cửa            |                       |                     |   |      |
|                                         |                                                                        | [xGate] Chuyên viên             | [xGate] Chuyên viên    |            |                      |                       |                     |   |      |
|                                         |                                                                        | [xGate] Lãnh đạo                | [xGate] Länh đạo       |            |                      |                       |                     |   |      |
|                                         |                                                                        | [xGate] Quản trị đơn v          | rị con                 | [xGate]    | ] Quần trị đơn vị cơ | n                     |                     |   |      |

#### 4.1.2 Tạo vai trò người dùng

Bước 1: Từ màn hình chính nhấn Quản lý người dùng => Vai trò

Bước 2: Nhấn nút + Tạo mới, chương trình xuất hiện màn hình

| xGate           | Phiên bản | 1.0        |
|-----------------|-----------|------------|
| Một cửa điện tử | Ngày      | 06/06/2019 |

| 嶜 Quản lý người dùng 🗸                  | 🖀 Hệ thống > Vai trò          |                                              |
|-----------------------------------------|-------------------------------|----------------------------------------------|
| Người dùng                              | + Tạo mới (2)                 |                                              |
| • Vai trò (1)                           | Từ khóa Q                     | Hiển thị 1 - 6 trong tổng số 6 🛛 K K 1 🗦 🕅 🕱 |
| Nhóm chức năng                          | # Tên vai trò                 | Mô tả                                        |
| 🔅 Hệ thống V                            | 1 BOD                         | Board of Directors                           |
| [ <mark>.III</mark> Theo dõi hệ thống ∨ | 2 IT                          | IT department                                |
| 📕 Quản lý đơn vị                        | 3 [xGate] Chuyên viên         | [xGate] Chuyên viên 🕑 📋                      |
| (%)                                     | 4 [xGate] Lãnh đạo            | [xGate] Lãnh đạo 🕑 🚺                         |
|                                         | 5 [xGate] Một cửa             | [xGate] Một cửa 🕑 📋                          |
|                                         | 6 [xGate] Quàn trị đơn vị con | [xGate] Quàn trị đơn vị con 🕑 🧰              |
|                                         |                               |                                              |
|                                         |                               |                                              |
|                                         |                               |                                              |
|                                         |                               |                                              |
|                                         |                               |                                              |
|                                         |                               |                                              |
|                                         |                               |                                              |

**Bước 3:** Nhập các trông tin trên màn hình tạo mới (các thông tin có '\*' là các trường giá trị bắt buộc phải nhập)

**Bước 4:** Sau khi đã nhập thông tin vai trò  $\rightarrow$  bạn vào Nhóm chức năng để phân quyền.

Ví dụ: Tiếp nhận: Quyền chuyên viên 1 cửa

Quản trị: Quyền quản trị đơn vị

Bước 5: Cuối cùng chọn Lưu để hoàn thành

| xGate           | Phiên bản | 1.0        |
|-----------------|-----------|------------|
| Một cửa điện tử | Ngày      | 06/06/2019 |

| 嶜 Quản lý người dùng 🗸                   | 🖀 Hệ thống > Vai trò                           |                                                                  |  |  |  |
|------------------------------------------|------------------------------------------------|------------------------------------------------------------------|--|--|--|
| Người dùng                               | ←Quay lại +Tạo mới 🖺 Lưu (5)                   |                                                                  |  |  |  |
| <ul> <li>Vai trò</li> </ul>              | Thông tin vai trò (Nhập thông tin của vai trò) | (3)                                                              |  |  |  |
| Nhóm chức năng                           | Tên vai trò (*):                               |                                                                  |  |  |  |
| ¢₿ Hệ thống ∨                            | Mô tả (*):                                     | lô tả (*):                                                       |  |  |  |
| [ <mark>.llı]</mark> Theo dõi hệ thống ∨ | Sử dụng cho đơn vị con 🌔                       | check vào đây nếu muốn sử dụng cho đơn vị con)                   |  |  |  |
| Quản lý đơn vị                           | Nhóm chức năng                                 |                                                                  |  |  |  |
| (                                        | Từ khóa Q                                      | Hiển thị 1 - 17 trong tổng số 17 🙌 < 1 > M Z                     |  |  |  |
|                                          | Tên nhóm                                       | <sup>Mô tả</sup> Check vào các nhóm để phân quyền <sup>(4)</sup> |  |  |  |
|                                          | Full                                           | Full                                                             |  |  |  |
|                                          | [expway] Phí, lệ phí                           | Quản trị phí, lệ phí                                             |  |  |  |
|                                          | [expway] Quàn trị dịch vụ công                 | Thiết lập hệ thống dịch vụ công                                  |  |  |  |
|                                          | [expway] Quàn trị hệ thống                     | Tạo người dùng - phân quyển                                      |  |  |  |
|                                          | [postoffice] Quản trị bưu điện                 | Quản trị bưu điện                                                |  |  |  |
|                                          | [tthcc] Báo cáo                                | Xem báo cáo                                                      |  |  |  |
|                                          | [tthcc] Quần trị                               | Thiết lập hệ thống                                               |  |  |  |
|                                          | [tthcc] Thu phí tập trung                      | Thu phí tập trung                                                |  |  |  |
|                                          | [tthcc] Trà kết quả tập trung                  | Trà kết quả tập trung                                            |  |  |  |

#### 4.1.3 Tạo nhóm chức năng

Bước 1: Từ màn hình chính nhấn Quản lý người dùng => Nhóm chức năng

Bước 2: Nhấn nút + Tạo mới, chương trình xuất hiện

| xGate           | Phiên bản | 1.0        |
|-----------------|-----------|------------|
| Một cửa điện tử | Ngày      | 06/06/2019 |

| 嶜 Quản lý người dùng 🗸            | *          | Hệ thống > Nhóm chức năng        |   |                                 |                                            |          |
|-----------------------------------|------------|----------------------------------|---|---------------------------------|--------------------------------------------|----------|
| Người dùng                        | <b>+</b> T | + Tạo mới (2)                    |   |                                 |                                            |          |
| Vai trò                           | Τù         | r khóa                           | Q |                                 | Hiển thị 1 - 10 trong tổng số 17 🙀 💰 1 🔰 🕅 | 0        |
| Nhóm chức năng (1)                | #          | Tên nhóm                         | ^ | Mô tả                           |                                            |          |
| 😋 Hệ thống 🗸 🗸                    | 1          | Full                             |   | Full                            |                                            | <b>D</b> |
| [ <b>.III</b> Theo dõi hệ thống ∨ | 2          | [expway] Phí, lệ phí             |   | Quản trị phí, lệ phí            |                                            |          |
| 📕 Quản lý đơn vị                  | 3          | 3 [expway] Quản trị dịch vụ công |   | Thiết lập hệ thống dịch vụ công |                                            | <b>D</b> |
| (\vee)                            | 4          | [expway] Quản trị hệ thống       |   | Tạo người dùng - phân quyền     |                                            |          |
|                                   | 5          | [postoffice] Quản trị bưu điện   |   | Quản trị bưu điện               |                                            |          |
|                                   | 6          | [tthcc] Báo cáo                  |   | Xem báo cáo                     |                                            |          |
|                                   | 7          | [tthcc] Quản trị                 |   | Thiết lập hệ thống              |                                            |          |
|                                   | 8          | [tthcc] Thu phí tập trung        |   | Thu phí tập trung               |                                            |          |
|                                   | 9          | [tthcc] Trả kết quả tập trung    |   | Trà kết quả tập trung           |                                            |          |
|                                   | 10         | [xGate] Báo cáo                  |   | Xem báo cáo                     |                                            |          |

**Bước 3:** Nhập các trông tin trên màn hình tạo mới (các thông tin có **\*\*** là các trường giá trị bắt buộc phải nhập)

**Bước 4:** Sau khi đã nhập thông tin phòng ban→ bạn vào **Nhóm chức năng** để gán quyền.

Bước 5: Cuối cùng chọn Lưu để hoàn thành

| 嶜 Quản lý người dùng 🗸                   | ☆ Hệ thống ⇒ Nhóm chức năng                     |                                                  |  |  |  |
|------------------------------------------|-------------------------------------------------|--------------------------------------------------|--|--|--|
| Người dùng                               | ← Quay lại + Tạo mới 🖺 Lưu (5)                  |                                                  |  |  |  |
| Vai trò                                  | Thông tin nhóm chức năng (Nhập thông tin của va | i frò) (3)                                       |  |  |  |
| Nhóm chức năng                           | Tên nhóm (*):                                   |                                                  |  |  |  |
| ¢\$ Hệ thống ∨                           | Mô tả (*):                                      |                                                  |  |  |  |
| [ <mark>₊III]</mark> Theo dõi hệ thống ∨ | Danh sách chức năng                             |                                                  |  |  |  |
| Quản lý đơn vị                           |                                                 |                                                  |  |  |  |
| (w)                                      | lư khoả Q                                       |                                                  |  |  |  |
|                                          | Tên chức năng                                   | Mô tả (Check vào ô để cấp quyển cho vai trò) (4) |  |  |  |
|                                          | Criteria_manager                                | iCloud Platform                                  |  |  |  |
|                                          | cloudapp_admin                                  | iCloud Platform                                  |  |  |  |
|                                          | xgate_cash_admin                                | Cost service                                     |  |  |  |
|                                          | tthcc_receiver                                  | iCloud Platform                                  |  |  |  |
|                                          | receiver                                        | iCloud Platform                                  |  |  |  |
|                                          | · ·                                             | Mobile service                                   |  |  |  |
|                                          | community                                       | iCloud Platform                                  |  |  |  |
|                                          | criteria_user                                   | iCloud Platform                                  |  |  |  |

| xGate           | Phiên bản | 1.0        |
|-----------------|-----------|------------|
| Một cửa điện tử | Ngày      | 06/06/2019 |

### 4.2 Hệ thống

. . .

Trong mục hệ thống có các chức năng cho phép người dùng (quản trị) kiểm tra, thêm mới các thông tin quản trị vào hệ thống, sửa đổi thông tin hệ thống, nhập các flie mẫu,...

 Người quản trị có thể xóa hoặc tạo mới để thay đổi các mặc định trong hệ thống để phù hợp với đơn vị như: Page, Widget, Theme, JavaScript, Redirect,

| 📽 Quản lý người dùng 🗸 | 😤 Hệ thống > Page                            |                             |                |
|------------------------|----------------------------------------------|-----------------------------|----------------|
| 🔅 Hệ thống 🗸 🗸         | + Tạo mới                                    |                             |                |
| ▶ Page                 | Module Tất cả 🔹 Plugin 🔹 Từ khóa 🔍 Q Hiển    | thị 1 - 10 trong tổng số 94 | 15 H < 1 > H 2 |
| Widget                 | Tên page                                     | Module                      | Plugin         |
| Theme                  | common/page/welcome                          | common                      | ALL 🔳          |
| UI Plugin              | common/page/mobile/device                    | common                      | ALL 🚺          |
| Hình ành               | common/page/signature                        | common                      | ALL 📋          |
| Ngôn ngữ hệ thống      | common/page/security/oauth/application/key   | common                      | ALL            |
| Đa ngôn ngữ            | common/page/openid/auth-verify               | common                      | ALL 💼          |
| Thông tin hệ thống     | common/page/mobile/message                   | common                      | ALL 💼          |
| Redirect               | common/page/mobile/profile                   | common                      | ALL 💼          |
| Thông số               | common/page/security-oauth                   | common                      | ALL 🔳          |
| Nội dung gợi ý         | common/page/not-support                      | common                      | ALL 📋          |
| Mẫu tin nhắn           | common/page/security/password/change-success | common                      | ALL 💼          |

## • UI Plugin

Cho phép nhập các file mẫu của các thủ tục hành chính

| xGate           | Phiên bản | 1.0        |
|-----------------|-----------|------------|
| Một cửa điện tử | Ngày      | 06/06/2019 |

| 嶜 Quản lý người dùng 🗸 | 者 Hệ thống 🗇 UI Plugin                                                        |
|------------------------|-------------------------------------------------------------------------------|
| 🗱 Hệ thống 🗸 🗸         | Module Tất cả v + Tạo mới                                                     |
| Page                   | X                                                                             |
| Widget                 | Thả các tập tin vào đây để tải lên                                            |
| Theme                  | -hoặc-                                                                        |
| JavaScript             |                                                                               |
| Ul Plugin              | Nhấp vào đây để chọn tập tin                                                  |
| Hình ành               | Tập tin định dạng zip (*.zip)                                                 |
| Ngôn ngữ hệ thống      |                                                                               |
| Đa ngôn ngữ            | Từ khóa         Q         H         C         0         >         H         Z |
| Thông tin hệ thống     | Tên plugin Mô tả                                                              |
| Redirect               | Không có dữ liệu để hiển thị                                                  |
| Thông số               |                                                                               |
| Nội dung gợi ý         |                                                                               |
| Mẫu tin nhắn           |                                                                               |

#### Ghi chú:

Cấu tạo của tập tin plugin: có 3 phần.

- Thư mục ui: Chứa các tập tin giao diện
- Thư mục query: Chứa các tập tin truy vấn dữ liệu.
- *Tập tin service.profile: Định nghĩa thông tin tập tin plugin.*

| xGate           | Phiên bản | 1.0        |
|-----------------|-----------|------------|
| Một cửa điện tử | Ngày      | 06/06/2019 |

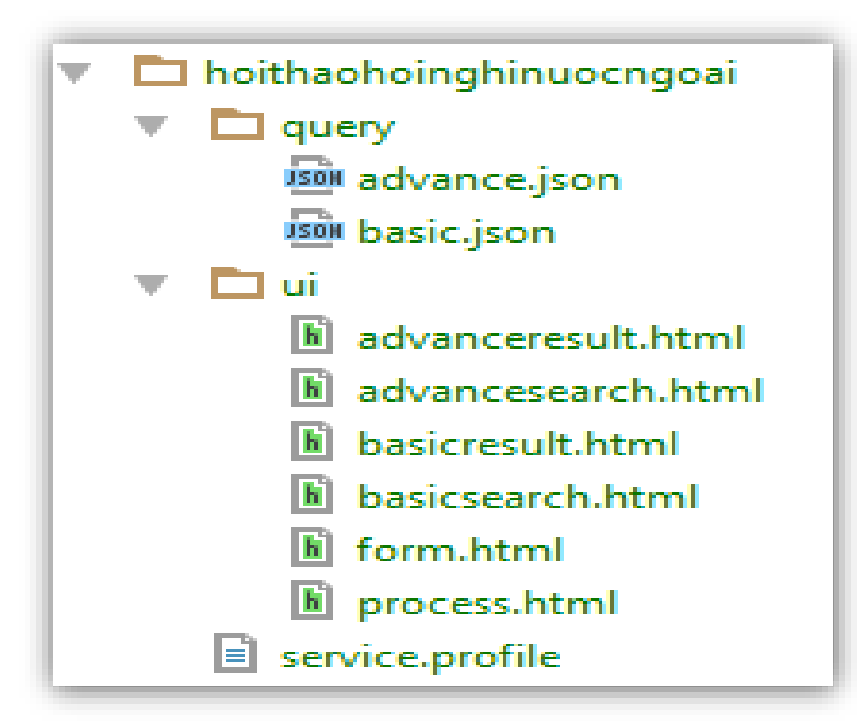

Trong thư mục query: có chứa các tập tin truy vấn dữ liệu, mỗi tập tin có cấu trúc json như sau:

```
{
```

"name": "AdvanceSearch",

```
"syntax":"{hovaten: { $regex : \":hovaten:\"}, tendonvi: { $regex : \":tendonvi:\" }}",
```

"searchUI": "advancesearch.html",

"resultUI": "advanceresult.html"

}

Trong đó các giá trị khóa có ý nghĩa như sau:

- Name: Tên của câu truy vấn.
- syntax: Cú pháp dùng để truy vấn dữ liệu.

| xGate           | Phiên bản | 1.0        |
|-----------------|-----------|------------|
| Một cửa điện tử | Ngày      | 06/06/2019 |

- searchUI: Tên tập tin giao diện chọn điều kiện để tìm kiếm.

- resultUI: Tên tập tin giao diện kết quả sau khi tìm kiếm.

Cấu tạo của tập tin service.profile có cấu trúc json như sau:

{

```
"name": "hoithaohoinghinuocngoai",
```

"brief" : "Hội thảo hội nghị nước ngoài",

"xform": "form.html",

"extension": {

form: "process.html",

action: [

```
{function:"fnSave", label:"Luu"},
```

```
{function:"fnDelete", label:"Xóa"}
```

]}

}

,

}

Trong đó các giá trị Key có ý nghĩa như sau:

- Name: Định nghĩa giá trị khóa cho tập tin plugin và duy nhất trong ứng dung.
- Brief: Mô tả của tập tin plugin.
- Xform: Tên tập tin giao diện kết quả của thủ tục.
- Extension: Phần định nghĩa cho giao diện chỉ đạo điều hành trong quy trình xử lý. Có hai từ khóa ý nghĩa như sau:
  - + Form: Tên tập tin giao diện chỉ đạo điều hành trong quy trình xử lý.
  - + Action: Các thao tác điều khiển trong giao diện chỉ đạo điều hành.

| xGate           | Phiên bản | 1.0        |
|-----------------|-----------|------------|
| Một cửa điện tử | Ngày      | 06/06/2019 |

#### • Hình ảnh

Cho phép chỉnh sửa, thêm các định dạng hình ảnh lên hệ thống

| 🕸 Quản trị hệ thố      | ng  |                            |                |                           |                         | 125                     | Xīn chào,<br>Nguyễn Văn Đạt 🍷 |
|------------------------|-----|----------------------------|----------------|---------------------------|-------------------------|-------------------------|-------------------------------|
| 👺 Quản lý người dùng 🕚 | ~   | Hệ thống                   | > Hình ảnh     |                           |                         |                         |                               |
| ✿ Hệ thống             | ~ [ | common 🔻                   | /images/odf/di | jit/themes/soria/images   | 🗸 🕒 Sửa 🔷 Tải lên       |                         |                               |
| - JavaScript           |     | 0.0                        |                | 8                         |                         |                         |                               |
|                        |     | () ()<br>() ()<br>() () () | 0 0 8<br>0 8   | •                         | × ·                     |                         |                               |
| Hình ảnh               |     |                            |                |                           |                         |                         |                               |
| Nafa naí há thấng      |     |                            |                |                           |                         |                         |                               |
| Ngon ngư nệ thong      |     |                            |                |                           |                         |                         |                               |
| Đa ngon ngư            |     | spriteRound                | ediconsSmall   | dndNoCopy                 | preciseSliderThumbFocus | treel half              | accordionItemActive           |
| Thong tin hệ thong     |     |                            |                |                           |                         | -                       |                               |
| Redirect               |     |                            |                |                           |                         | (                       |                               |
| Thông sô               |     |                            |                |                           |                         |                         |                               |
| Nội dung gợi ý         |     |                            |                |                           |                         |                         |                               |
| Mẫu tin nhằn           | Ŧ   |                            |                |                           |                         |                         |                               |
| E Thanh toán           |     |                            |                |                           |                         |                         |                               |
| LIII Theo dõi hệ thống | ~   | buttoni                    | Enabled        | spriteRoundedIconsSmallBl | spriteCheckbox          | spriteRoundedIconsSmall | sliderThumb                   |
| 📃 Quản lý đơn vị       |     |                            |                |                           |                         |                         |                               |
|                        |     |                            |                |                           |                         |                         | $\checkmark$                  |

# • Thông tin hệ thống

Cho phép chỉnh sửa thông tin thông của hệ thống như: thông tin đơn vị, thông tin liên hệ,...

| xGate           | Phiên bản | 1.0        |
|-----------------|-----------|------------|
| Một cửa điện tử | Ngày      | 06/06/2019 |

| 🗘 Quản trị hệ thống     |                           |                              |                     | 🐯 夹 ቶ 🕕 <sup>Xin chào,</sup><br>Nguyễn Văn Đạt 🏲 |
|-------------------------|---------------------------|------------------------------|---------------------|--------------------------------------------------|
| 嶜 Quản lý người dùng 🗸  | 😭 Hệ thống > Thông tin hệ | 9 thống                      |                     |                                                  |
| 🔅 Hệ thống 🛛 bl 🗸       | 🕼 Súra b3                 |                              |                     |                                                  |
| JavaScript              | Thông tin đơn vị          |                              |                     |                                                  |
| UI Plugin               | Tên đơn vị:               | UBND Thành phố iNetSolutions | Lĩnh vực:           | ΙΤ                                               |
| Hình ảnh                | Mô tả:                    |                              | Số lượng nhân viên: | 30                                               |
| Ngôn ngữ hệ thống       | Thông tin liên hệ         |                              |                     |                                                  |
| Đa ngôn ngữ             | Thư điện tử:              |                              | Điện thoại:         | 08 345 7789                                      |
| Thông tin hệ thống b2   | Website:                  |                              | Fax:                |                                                  |
| Redirect                | Thành phố:                | HCM                          | Quốc gia:           | VietNam                                          |
| Thông số                | Địa chỉ:                  | 115/100 Lê Văn Sỹ, P13       |                     |                                                  |
| Nội dung gọi ý          | Thông tin hệ thống        |                              |                     |                                                  |
| Mẫu tin nhắn 👻          | Tổ chức:                  | 00.11.H00                    | Profile ID:         | 00.11.H00                                        |
| E Thanh toán            | Khóa bí mật:              |                              | Khóa công khai:     |                                                  |
| 📶 Theo dõi hệ thống 🗸 🗸 | Prefix:                   | smartcloud                   | Cloud domain:       | inetcloud.vn                                     |
| Quần lý đơn vị          | Share domain:             | icloud                       |                     |                                                  |

#### 4.3 Quản lý đơn vị

Đơn vị sử dụng trong dịch vụ công phải được thêm vào từ hệ thống "Quản lý đơn vị" sau đó được cấp quyền sử dụng tại quản trị của một cửa điện tử.

#### Các bước thực hiện:

Bước 1: Từ màn hình chính nhấn Quản lý đơn vị

| xGate           | Phiên bản | 1.0        |
|-----------------|-----------|------------|
| Một cửa điện tử | Ngày      | 06/06/2019 |

| 🌣 Quản trị hệ thống                   |       |                                        |           | 😲 夹 🧩 🚺 Xin chào,<br>Nguyễn V               | ∕ăn Đạt ▼ |  |  |
|---------------------------------------|-------|----------------------------------------|-----------|---------------------------------------------|-----------|--|--|
| 嶜 Quản lý người dùng 🗸 🖓              | 😭 н   | ê thống → Quản lý đơn vị               |           |                                             |           |  |  |
| ¢¢ Hệ thống ∨b2 + Tạo mới ∂Đồng bộ    |       |                                        |           |                                             |           |  |  |
| E Thanh toán                          | Từ kh | óa Q                                   | Hiển th   | i 1 - 10 trong tổng số 19 🙀 < 1 🗲           | N S       |  |  |
| III Theo dõi hệ thống ∽               | #     | Tên đơn vị                             | Prefix    | Địa chỉ                                     |           |  |  |
| 📕 Quản lý đơn vị <b>b</b> l 📢         | 1     | Ủy ban nhân dân                        | ubnd      | TPHCM                                       |           |  |  |
| · · · · · · · · · · · · · · · · · · · | 2     | UBND Xã Đắc Đạo                        | dacnhan01 | 53/01 Lê Văn Sỹ, P13, Q.Phú Nhuận,<br>TPHCM |           |  |  |
|                                       | 3     | Sở Công Thương                         | sct       | 18 Lê Văn Sỹ, P13, Q.Phú Nhuận,<br>TPHCM    |           |  |  |
|                                       | 4     | Sở Giao thông vận tài                  | sgt∨t     | 17 Lê Văn Sỹ, P13, Q.Phú Nhuận,<br>TPHCM    |           |  |  |
|                                       | 5     | Sở Giáo dục và Đào tạo                 | sgddt     | 14 Lê Văn Sỹ, P13, Q.Phú Nhuận,<br>TPHCM    |           |  |  |
|                                       | 6     | Sở Lao Động, Thương Binh và Xã Hội     | sldtbxh   | 25 Lê Văn Sỹ, P13, Q.Phú Nhuận,<br>TPHCM    |           |  |  |
|                                       | 7     | Sở Ngoại Vụ                            | sngv      | 24 Lê Văn Sỹ, P13, Q.Phú Nhuận,<br>TPHCM    |           |  |  |
|                                       | 8     | Sở Nông nghiệp và phát triển nông thôn | snnptnt   | 15 Lê Văn Sỹ, P13, Q.Phú Nhuận,<br>TPHCM    |           |  |  |
|                                       | 9     | Sở Nội Vụ                              | snv       | 23 Lê Văn Sỹ, P13, Q.Phú Nhuận,<br>TPHCM    |           |  |  |

# **Bước 2:** Nhấn nút **+** Tạo mới, chương trình xuất hiện màn hình:

| 🏟 Quản trị hệ thống                            |                                 |                            |                     | 🖑 🔍                       | 👬 🕕 Xin chào,<br>Nguyễn Văn Đạt 🔻 |
|------------------------------------------------|---------------------------------|----------------------------|---------------------|---------------------------|-----------------------------------|
| 📽 Quản lý người dùng 🗸 👫 Hệ thống > Quản lý đơ | ı vi                            |                            |                     |                           |                                   |
| 🗱 Hệ thống 🗸 🗲 Quay lại 🕇 Tạo mới              | 🖹 Lưu 🛛 b5                      |                            |                     |                           |                                   |
| Thanh toán                                     |                                 |                            |                     |                           |                                   |
| LIII Theo dõi hệ thống 🗸 Tên đơn vị (*):       |                                 |                            | Mã đơn vị (*):      |                           |                                   |
| 関 Quản lý đơn vị                               |                                 |                            |                     |                           |                                   |
| Mô tả: b3: Tạ                                  | o thông tin đơn vị ( các trường | ; có dấu * là bắt buộc )   |                     |                           |                                   |
| Lĩnh vực:                                      |                                 |                            | Số lượng nhân viên: |                           |                                   |
| Thư điện tử (*):                               |                                 |                            | Điện thoại:         | C.                        |                                   |
| Website:                                       |                                 |                            | Fax:                | <b>e</b>                  |                                   |
| Thành phố:                                     |                                 |                            | Quốc gia (*):       | VietNam                   |                                   |
| Địa chỉ (*):                                   |                                 |                            |                     |                           |                                   |
| Tài khoản quản trị (*):                        | <b></b>                         |                            |                     |                           |                                   |
| Phòng ban của người quả                        | n trị                           |                            |                     |                           |                                   |
| Từ khóa                                        | Q                               |                            | F                   | liễn thị 1 - 4 trong tổng | số4 H < 1 > H 2                   |
| b4<br>Tên vai trò                              | : Check chọn để phân quyền c    | ho người quản trị<br>Mô tả |                     |                           |                                   |
| CV CV                                          |                                 | Phòng chuyên viên          |                     |                           |                                   |
| Quản trị hệ thống • Phiên bản.                 | 4.2.0 • 2017                    |                            |                     |                           | *                                 |

| xGate           | Phiên bản | 1.0        |
|-----------------|-----------|------------|
| Một cửa điện tử | Ngày      | 06/06/2019 |

**Bước 3:** Nhập trên màn hình tạo mới các thông tin tên đơn vị, thư điện tử (email), mã đơn vị, địa chỉ, tài khoản quản trị, ... (các trường có '\*' là các trường giá trị bắt buộc phải nhập)

**Bước 4:** Sau khi đã nhập thông tin đơn vị  $\rightarrow$  vào phòng ban của người quản trị để phân quyền.

<u>Ví dụ:</u> + CV: Phòng chuyên viên

+ LD: Phòng lãnh đạo

+ TN: Phòng tiếp nhận

+ SUBADMIN

Bước 5: Cuối cùng chọn Lưu để hoàn thành việc tạo thông tin đơn vị.

#### 5. THIẾT LẬP

5.1 Kết nối liên thôngĐể cơ quan, đơn vị đăng ký liên thông giữa Một cửa điện tử với Dịch vụ công

Bước 1: Vào Thiết lập

Bước 2: Vào Kết nối liên thông

| xGate           | Phiên bản | 1.0        |
|-----------------|-----------|------------|
| Một cửa điện tử | Ngày      | 06/06/2019 |

| ≓Đăng ký liên thông | $\langle \square$                       |            |               |
|---------------------|-----------------------------------------|------------|---------------|
|                     |                                         |            |               |
| Địa chỉ IP/Tên miền | https://egov.hochiminhcity.gov.vn       |            |               |
| Khóa tổ chức        | b468eb29-c860-4f00-a265-67a8e9b98d03    |            |               |
| Thông tin đơn vị    |                                         |            |               |
| Mã đơn vị           | 000.00.67.H29                           | Profile    | 000.00.67.H29 |
| Tên đơn vị          | Ủy ban nhân dân huyện Củ Chi            |            |               |
| Mô tả               |                                         |            |               |
|                     |                                         |            | 1             |
| Thông tin liên hệ   |                                         |            |               |
| Thư điện tử         | quantri@tphcm.gov.vn                    | Điện thoại |               |
| Trang web           |                                         | Fax        |               |
| Địa chỉ             | Khu phố 7 Thị trấn Củ Chi, huyện Củ Chi |            |               |

# Bước 4: Nhấn vào nút đăng ký Đăng ký liên thông để hoàn thành

| xGate           | Phiên bản | 1.0        |
|-----------------|-----------|------------|
| Một cửa điện tử | Ngày      | 06/06/2019 |

#### 5.2 Tổ chức liên thông

Hiển thị danh sách các cơ quan, đơn vị đăng ký liên thông với dịch vụ công trực tuyến và thực hiện kết nối liên thông cho các đơn vị tổ chức.

#### Các bước thực hiện:

Bước 1: Vào Thiết lập

#### Bước 2: Tổ chức liên thông

Bước 3: Click chọn đơn vị muốn kết nối liên thông

**Bước 4**: Click chọn dể thực hiện kết nối liên thông

| Mã đơn vị - tố<br>chức | b3 Chọn đơn vị cần ki<br>Tên đơn vị - tổ chức   | t nối liên thông<br>Dịa chỉ                                                | Thự điện tử                   | Điện thoại              | Fax | =   | e |
|------------------------|-------------------------------------------------|----------------------------------------------------------------------------|-------------------------------|-------------------------|-----|-----|---|
| 000.00.17.H11          | Ban Dân tộc                                     | 408 Thủ Khoa Huân, thánh phố Phạn Thiết, tính Binh Thuận                   | admingbdt.binhthuan.gov.vn    | 0252.3812440            |     | ۰   |   |
| 000.00.18.H11          | Ban Quần lý các Khu công nghiệp                 | Ban Quân tỷ các Khu công nghiệp                                            | admin@bqikon.binhthuan.gov.vn | 0623821243              |     | ۰   | đ |
| 000.02.08.H11          | Ban Tôn giáo                                    | 04 Hải Thượng Lân Ông - Tp. Phan Thiết - tính Binh Thuận                   |                               | 0252.3832434            |     | Ð   |   |
| 000.02.15.H11          | Chi cục An toán Vệ sinh Thực phẩm               | Thánh phố Phan Thiết, Binh Thuận                                           | imal@binhthuan.gocvn          |                         | 1   | 5   | • |
| 000.02.11.H11          | Chi cục Biển và Hải đảo                         | Chi cục Biển và Hải đảo                                                    | imal@bintthuan.govvn b4       | 1                       |     | \$3 |   |
| 000.01.11.H11          | Chi cục Bảo vệ mối trường                       | A41 Hùng Vuong, phường Phủ Thủy, thánh phố Phạn Thiết, tính Binh<br>Thuận. | ck vào để thực hiện ngất l    | 0252.3750 72<br>kết nối | _   | B   | e |
| 000.26.09.H11          | Chi cục Chân nuối và Thú Y                      | 54 Trần Quý Cáp – Tọ Phạn Thiết – Bình Thuận Clịck vào để                  | thực hiện chia sẻ dữ liệu     | 0252.3819192            |     | ۰   | • |
| 000.22.09.H11          | Chi cục Kiểm tâm                                | Phan Thiết                                                                 |                               | 062.3812532             |     | ۰   | e |
| 000.24.09.H11          | Chi cục Phát triển nông thôn                    | Số 04 Hải Thượng Lầng Ông – TP. Phan Thiết – Bình Thuận                    |                               | 0252.3822575            |     | ۰   | e |
| 000.25.09.H11          | Chi cục Quân lý chất lượng Nông lâm và Thủy sắn | Số 5128 Thủ Khoa Huân – Thanh Hải – Phan Thiết – Bình Thuận                |                               | 0252 710175             |     | ۰   | e |

#### 5.3 Thủ tục

Thể hiện danh sách các đơn vị đang dùng, có thể khai báo các thủ tục và chỉnh sửa các thủ tục được cấp phát cho đơn vị

| xGate           | Phiên bản | 1.0        |
|-----------------|-----------|------------|
| Một cửa điện tử | Ngày      | 06/06/2019 |

| <b>M</b> | ột cửa điện tử      | > Thủ tục                      |                        |                         |                 |                           |                       |
|----------|---------------------|--------------------------------|------------------------|-------------------------|-----------------|---------------------------|-----------------------|
| 🖸 Đồi    | ng bộ thông tin     |                                |                        |                         |                 |                           |                       |
| Thủ ti   | ục được cấp cho     | đơn vị Thủ tục liên thông      |                        |                         |                 |                           |                       |
| Τù       | , khóa              | Q                              |                        |                         |                 | Hiển thị 1 - 1 trong tổng | số 1 🙌 < 1 📏 🕅 🎗      |
|          | Mã thủ tục          | Thủ tục                        | Lĩnh vực               | Có nộp<br>trực<br>tuyến | Quy trình xử lý | Biểu mẫu                  |                       |
|          | B-BCT-<br>254707-TT | Thông báo hoạt động khuyến mại | Xúc tiến thương<br>mại | ~                       |                 |                           | <ul> <li>O</li> </ul> |

# 5.4 Sổ báo cáo

Sổ báo cáo có chức năng tạo các sổ quản lý các hồ sơ đã tiếp nhận.

| Một cừa điện tử → Sổ báo cáo |                                  |           |
|------------------------------|----------------------------------|-----------|
| + Thêm                       |                                  |           |
| Từ khóa Q                    | Hiển thị 1 - 1 trong tổng số 1 📕 | < 1 > H 2 |
| Tên số                       | Số cuối                          | Sử dụng   |
|                              | 0.00                             |           |
|                              | 1.00                             | •         |

# 5.5 Mẫu báo cáo

Mẫu báo cáo có chức năng quản lý các mẫu báo của đơn vị.

| xGate           | Phiên bản | 1.0        |
|-----------------|-----------|------------|
| Một cửa điện tử | Ngày      | 06/06/2019 |

| Một cừa điện tử → Mẫu báo cáo |                                          |       |
|-------------------------------|------------------------------------------|-------|
|                               |                                          |       |
| Từ khóa Q                     | Hiển thị 1 - 10 trong tổng số 30 🛛 🖌 🖌 1 | > N 2 |
| Loại báo cáo                  | Mô tả                                    |       |
| CheckList                     | Mẫu danh sách hồ sơ bàn giao             | 2     |
| CheckListDoc                  | Docx Check List report!                  | 2     |
| CostPaid                      | Cost Paid report!                        | 2     |
| CostRefund                    | Cost Refund report!                      | 2     |
| Detail                        | Mẫu báo cáo chỉ tiết                     | 2     |
| DetailDoc                     | Docx Detail report!                      | 2     |
| DetailTask                    | Mẫu báo cáo chi tiết công việc           | 2     |
| Follow                        | Mẫu số theo dõi hồ sơ                    | 2     |
| FollowDoc                     | Docx Follow report!                      | 2     |
| Goverment                     | Excel Goverment report!                  | 2     |

| xGate           | Phiên bản | 1.0        |
|-----------------|-----------|------------|
| Một cửa điện tử | Ngày      | 06/06/2019 |

# 5.6 Hệ thống

Dùng để thiết lập cấu hình thông số và khai báo thời gian làm việc, thời gian nghỉ Lễ... của cơ quan, đơn vị. Màn hình xử lý như sau:

| 🖹 Luru                                |                                        |            |              |  |  |  |  |
|---------------------------------------|----------------------------------------|------------|--------------|--|--|--|--|
| 🌣 Tham số hệ thống                    | <ul> <li>Thời gian làm việc</li> </ul> | 🕫 Cấu hình | hác          |  |  |  |  |
| Cấ                                    | u hình thông số                        |            | Giá trị      |  |  |  |  |
| Số hồ sơ tối đa trong c               | ùng ngày hẹn                           |            | 16           |  |  |  |  |
| Số giờ chờ tiếp nhận hồ sơ            |                                        |            | l            |  |  |  |  |
| Số giờ chờ trả kết quả hồ sơ          |                                        |            | L .          |  |  |  |  |
| Số phút giảm giới hạn thời gian xử lý |                                        |            | 0            |  |  |  |  |
| Tài khoản tại trung tâm               |                                        | [          | Chọn giá trị |  |  |  |  |
| Sử dụng mã hồ sơ của trung tâm        |                                        |            | O OFF        |  |  |  |  |
| Lập lại số biên nhận theo             |                                        |            | Năm 🔹        |  |  |  |  |
| Lập lại mã hồ sơ theo                 |                                        | [          | Ngày 🔹       |  |  |  |  |

| В Сич                                                     |                                     |  |        |        |         |      |       |            |              |        |
|-----------------------------------------------------------|-------------------------------------|--|--------|--------|---------|------|-------|------------|--------------|--------|
| Tham số hệ thống O Thời gian làm việc                     | 🕫 Cấu hình khác                     |  |        |        |         |      |       |            |              |        |
| Ngày làm                                                  | việc trong tuần                     |  |        | Buổi   | sáng    |      |       | Buối       | chiều        |        |
| Ngày iam việc trong tuân<br>Từ giờ Đến giờ Từ giờ         |                                     |  |        | ò,     | Đến g   | iờ   |       |            |              |        |
| Từ thứ hai đến thứ sáu                                    |                                     |  |        | 0      | 11:30   | 0    | 13:30 | 0          | 17:30        | 0      |
| Thứ bày                                                   | Thứ bảy 🔘 Cả ngày 🍥 1/2 ngày 🔵 Nghỉ |  |        |        |         |      |       |            |              |        |
| Thèi sin                                                  | trẻ bề ng                           |  | Buổ    | i sáng |         |      | Buổ   | i chiều    |              |        |
| i noi gian tra no so                                      |                                     |  | Từ giờ | 1      | Đến giờ | Т    | ử giờ | +          | Đến giờ      |        |
| 🗶 Thứ hai 🗶 Thứ ba 🗶 Thứ tư 🗶 Thứ năm 🗶 Thứ sáu 🗶 Thứ bảy |                                     |  | :30 🥑  | 11:;   | 30 🕑    | 13:3 | 0 0   | 17:        | 30 🥑         |        |
|                                                           |                                     |  |        |        |         |      |       | <b>+</b> T | hêm thời gia | n khác |

| xGate           | Phiên bản | 1.0        |
|-----------------|-----------|------------|
| Một cửa điện tử | Ngày      | 06/06/2019 |

## 5.7 Ứng dụng

Ứng dụng là nơi nhập các file mẫu của các thủ tục hành chính.

| ▲ Ciếr đặt ứng dụng 🕴 Cập nhật hệ thống |                  |                                                 |                                        |   |   |   |  |  |  |
|-----------------------------------------|------------------|-------------------------------------------------|----------------------------------------|---|---|---|--|--|--|
| Từ khóa Q b                             | 3: Click vào đây | để nhập các file mẫu của các thủ tục hành chính | Hiển thị 0 - 0 trong tổng số 0 🛛 H < 0 | > | н | o |  |  |  |
| Tên ứng dụng                            | Mô tả            | Trạng thái ứng dụng                             | Trạng thái hệ thống                    |   |   |   |  |  |  |
| Không có dữ tiệu để hiển thị            |                  |                                                 |                                        |   |   |   |  |  |  |

# <u>Ghi chú:</u>

Cấu tạo của tập tin ứng dụng: có 3 phần.

- Thư mục ui: Chứa các tập tin giao diện
- Thư mục query: Chứa các tập tin truy vấn dữ liệu.
- *Tập tin service.profile: Định nghĩa thông tin tập tin plugin.*

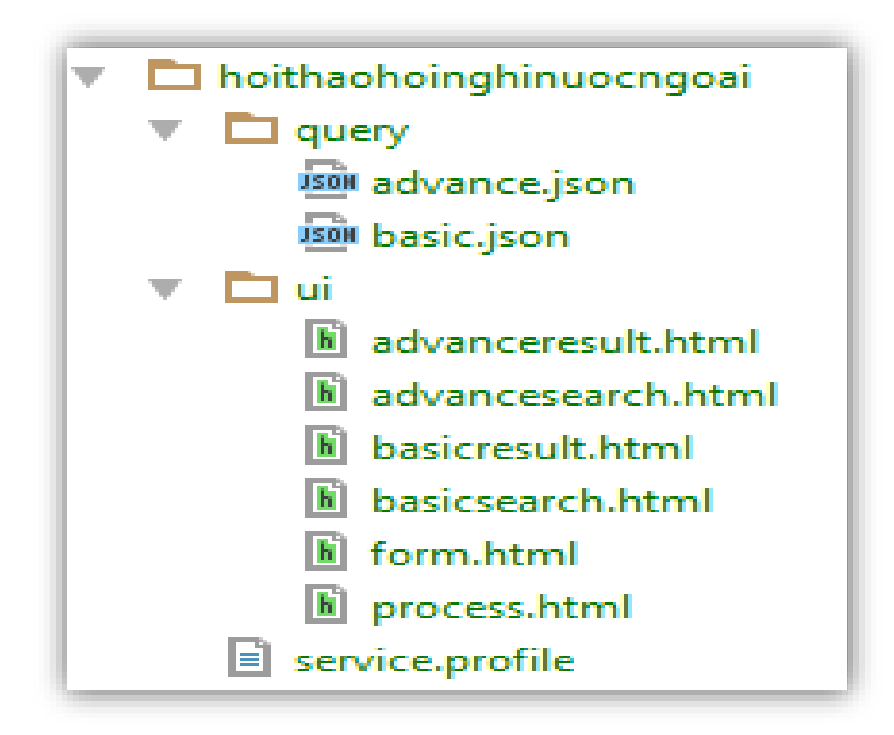

Hình 8.9: Màn hình cấu tạo tập tin

Trong thư mục query: có chứa các tập tin truy vấn dữ liệu, mỗi tập tin có cấu trúc json như sau:

| xGate           | Phiên bản | 1.0        |
|-----------------|-----------|------------|
| Một cửa điện tử | Ngày      | 06/06/2019 |

```
{
```

```
"name":"AdvanceSearch",
```

```
"syntax":"{hovaten: { $regex : \":hovaten:\"}, tendonvi: { $regex : \":tendonvi:\" }}",
```

```
"searchUI": "advancesearch.html",
```

"resultUI": "advanceresult.html"

}

Trong đó các giá trị khóa có ý nghĩa như sau:

- Name: Tên của câu truy vấn.
- syntax: Cú pháp dùng để truy vấn dữ liệu.
- searchUI: Tên tập tin giao diện chọn điều kiện để tìm kiếm.
- resultUI: Tên tập tin giao diện kết quả sau khi tìm kiếm.

✤ cấu tạo của tập tin service.profile có cấu trúc json như sau:

{

```
"name": "hoithaohoinghinuocngoai",
```

"brief" : "Hội thảo hội nghị nước ngoài",

"xform": "form.html",

"extension": {

form: "process.html",

action: [

{function:"fnSave", label:"Luu"},

```
{function:"fnDelete", label:"Xóa"}
```

| xGate           | Phiên bản | 1.0        |
|-----------------|-----------|------------|
| Một cửa điện tử | Ngày      | 06/06/2019 |

```
]}
}
```

Trong đó các giá trị Key có ý nghĩa như sau:

- Name: Định nghĩa giá trị khóa cho tập tin plugin và duy nhất trong ứng dung.
- Brief: Mô tả của tập tin plugin.
- Xform: Tên tập tin giao diện kết quả của thủ tục.
- Extension: Phần định nghĩa cho giao diện chỉ đạo điều hành trong quy trình xử lý. Có hai từ khóa ý nghĩa như sau:
  - + Form: Tên tập tin giao diện chỉ đạo điều hành trong quy trình xử lý.
  - + Action: Các thao tác điều khiển trong giao diện chỉ đạo điều hành.

#### 5.8 Người dùng

Người dùng có chức năng tạo các người dùng mới trong đơn vị

| Một cửa điện từ > Người dùng |                                                                                                    |                                                                                                    |                                                                                                    |                                                                                                    |
|------------------------------|----------------------------------------------------------------------------------------------------|----------------------------------------------------------------------------------------------------|----------------------------------------------------------------------------------------------------|----------------------------------------------------------------------------------------------------|
| ạo mới                       |                                                                                                    |                                                                                                    |                                                                                                    |                                                                                                    |
| khóa C                       | <b>k</b>                                                                                                    |                                                                                                    | Hiển thị 1 - 3 trong tổng số 3 🛛 K 🕹 K 🔧 🕅                                                                                                    | C                                                                                                    |
| Họ và tên                    | ^                                                                                                    | Tài khoản                                                                                                    | Vai trò                                                                                                    |                                                                                                    |
| Kinh Doanh                   |                                                                                                    | kinhdoanh@egov.inetcloud.vn                                                                                     | [xGate] Một cửa, [xGate] Chuyên viên, [xGate] Lãnh đạo                                                                                                    |                                                                                                    |
| Nguyễn Văn Vũ                |                                                                                                    | vunv@inetcloud.vn                                                                                               | IT, BOD                                                                                                    | <b>D</b>                                                                                                    |
| Quản trị EGOV                |                                                                                                    | quantriegov@inetcloud.vn                                                                                        | IT, BOD                                                                                                    |                                                                                                    |
|                              | Một cửa điện tử > Người dùng<br>ao mới<br>khóa C<br>Họ và tên<br>Kinh Doanh<br>Nguyễn Văn Vũ<br>Quàn trị EGOV | Một cừa điện từ > Người dùng<br>aọ mởi<br>khóa Q<br>Họ và tên A<br>Kinh Doanh<br>Nguyễn Văn Vũ<br>Quàn trị EGOV | Một cửa điện tử > Người dùng         ap mới         khóa       Q         Họ và tên       Na Tải khoản         Kinh Doanh       Kinhdoanh@egov.inetcloud.vn         Nguyễn Vãn Vũ       vunv@inetcloud.vn         Quàn trị EGOV       quantriegov@inetcloud.vn | Một của điện tử > Người dùng         ao mới         khóa       Q         Hệ và tên       Nai to         Hộ và tên       Tải khoản         Kinh Doanh       Tải khoản         Nguyễn Vãn Vũ       vunv@inetcloud.vn         Nguyễn Vãn Vũ       quantiegov@inetcloud.vn         Nguyễn tế GOV       tri BDD |

| xGate           | Phiên bản | 1.0        |
|-----------------|-----------|------------|
| Một cửa điện tử | Ngày      | 06/06/2019 |

| ← Quay lại + Tạo mới 🖺 Lưu  |                  |             |                     |                    |     |  |                                     |         |   |      |
|-----------------------------|------------------|-------------|---------------------|--------------------|-----|--|-------------------------------------|---------|---|------|
| Thông                       | tin người dùng   |             |                     |                    |     |  |                                     |         |   |      |
| Tài khoản (*):              |                  | @egov.inetc | cloud.vn Q          | Thư điện tử (*):   |     |  |                                     |         |   |      |
| Họ và                       | tên (*):         | Họ          |                     | Tên lót            |     |  | Tên                                 |         |   |      |
| Chức                        | vụ:              |             |                     | Giới tính:         | Nam |  | Dung lượng lưu trữ:                 | 0       | 1 | Mb 🗷 |
| Danh s                      | ách vai trò      |             |                     |                    |     |  |                                     |         |   |      |
| Từ khố                      | óa               | ٩           |                     |                    |     |  | Hiển thị <b>1</b> - 6 trong tổng số | 6 🕅 < 1 | > | H C  |
|                             | Tên vai trò      |             | Mô tả               |                    |     |  |                                     |         |   |      |
|                             | п                |             | IT depa             | IT department      |     |  |                                     |         |   |      |
|                             | BOD              |             | Board o             | Board of Directors |     |  |                                     |         |   |      |
| [xGate] Một cửa             |                  | [xGate]     | [xGate] Một cửa     |                    |     |  |                                     |         |   |      |
| [xGate] Chuyên viên         |                  | [xGate]     | [xGate] Chuyên viên |                    |     |  |                                     |         |   |      |
|                             | [xGate] Lãnh đạo |             | [xGate]             | [xGate] Lãnh đạo   |     |  |                                     |         |   |      |
| [xGate] Quản trị đơn vị con |                  | [xGate]     | Quản trị đơn vị     | con                |     |  |                                     |         |   |      |
|                             |                  |             |                     |                    |     |  |                                     |         |   |      |

# 5.9 Quản lý đơn vị

Dùng để quản lý thông tin của các đơn vị có trong hệ thống.

| () Thôi | ng tin đơn vị         |                 |                       |                      |                       |                                      |   |  |
|---------|-----------------------|-----------------|-----------------------|----------------------|-----------------------|--------------------------------------|---|--|
| Tên     | đơn vị (*):           | Hê ti           | nống UBND Huyên EGOVN | laười dùng Người dùr | Mã đơn vị (*):        | 000.00.02.100                        | Q |  |
| Pref    | fix (*):              | ubndhuyen       |                       |                      | profileID:            | 000.00.02.100                        |   |  |
| Mô      | tả:                   |                 |                       |                      |                       |                                      |   |  |
|         |                       |                 |                       |                      |                       |                                      |   |  |
| Lĩnh    | n vực:                |                 |                       |                      | Số lượng nhân viên:   |                                      |   |  |
| Thu     | diện tử:              | <b>Jiện tử:</b> |                       | n                    | Điện thoại:           | <u> </u>                             |   |  |
| Web     | osite:                |                 |                       |                      | Fax:                  | 0                                    |   |  |
| Quố     | Quốc gia: VietNam     |                 | Ŧ                     | Tỉnh/Thành phố:      | Thành phố Hồ Chí Minh | Ŧ                                    |   |  |
| Quậ     | n/huyện:              | Quận Phú Nhuận  |                       | Ŧ                    | Phường/Xã:            | Phường 13                            | ٣ |  |
| Địa     | chỉ (*):              | 115/            | 100 Lê Văn Sỹ         |                      |                       |                                      |   |  |
| Tài     | khoản quản trị (*):   | <b>a</b>        | info@inetcloud.vn     |                      |                       |                                      |   |  |
| i≡ Dan  | h sách vai trò cấp ch | io đơn          | ı vị                  |                      |                       |                                      |   |  |
| Từ khả  | ia                    |                 | Q                     |                      |                       | Hiển thị 1 - 4 trong tổng số 4 🛛 🖌 🕅 | C |  |
|         | Tên vai trò           |                 |                       | Mô tả                |                       |                                      |   |  |
| ~       | [xGate] Một cửa       |                 |                       | [xGate] Một cửa      |                       |                                      |   |  |
|         |                       |                 |                       |                      |                       |                                      |   |  |

| xGate           | Phiên bản | 1.0        |
|-----------------|-----------|------------|
| Một cửa điện tử | Ngày      | 06/06/2019 |

# 6. GIÚP ĐÕ VÀ HÕ TRỢ KỸ THUẬT

Gọi điện thoại đến số 02839919150 hoặc 02873000126 để chúng tôi giải đáp qua điện thoại.